# Руководство по регистрации на пуле ViaBtc

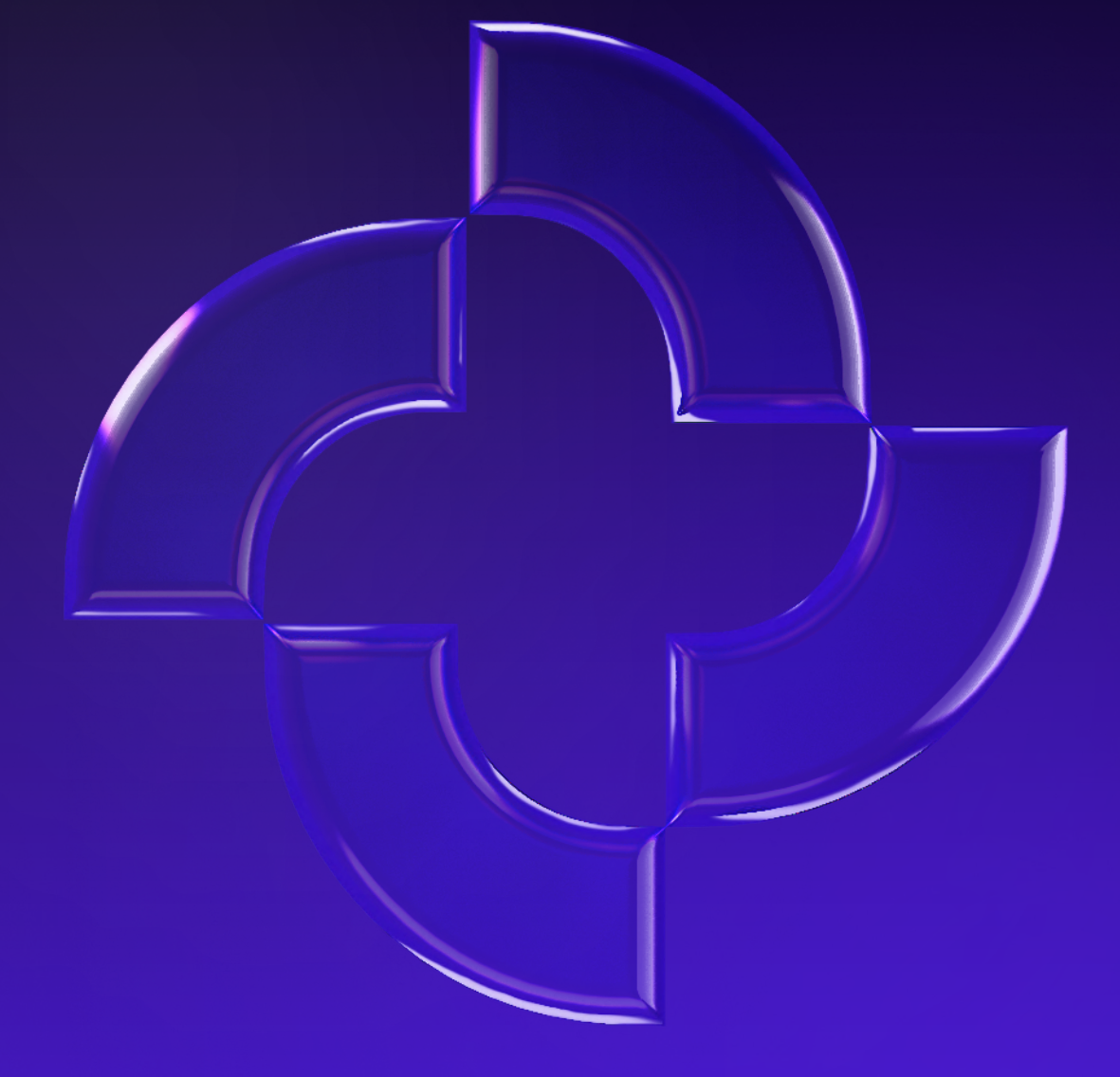

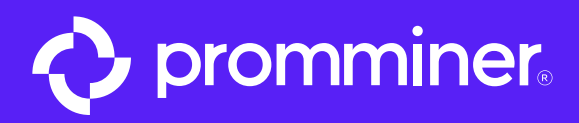

# Открываем • App Store

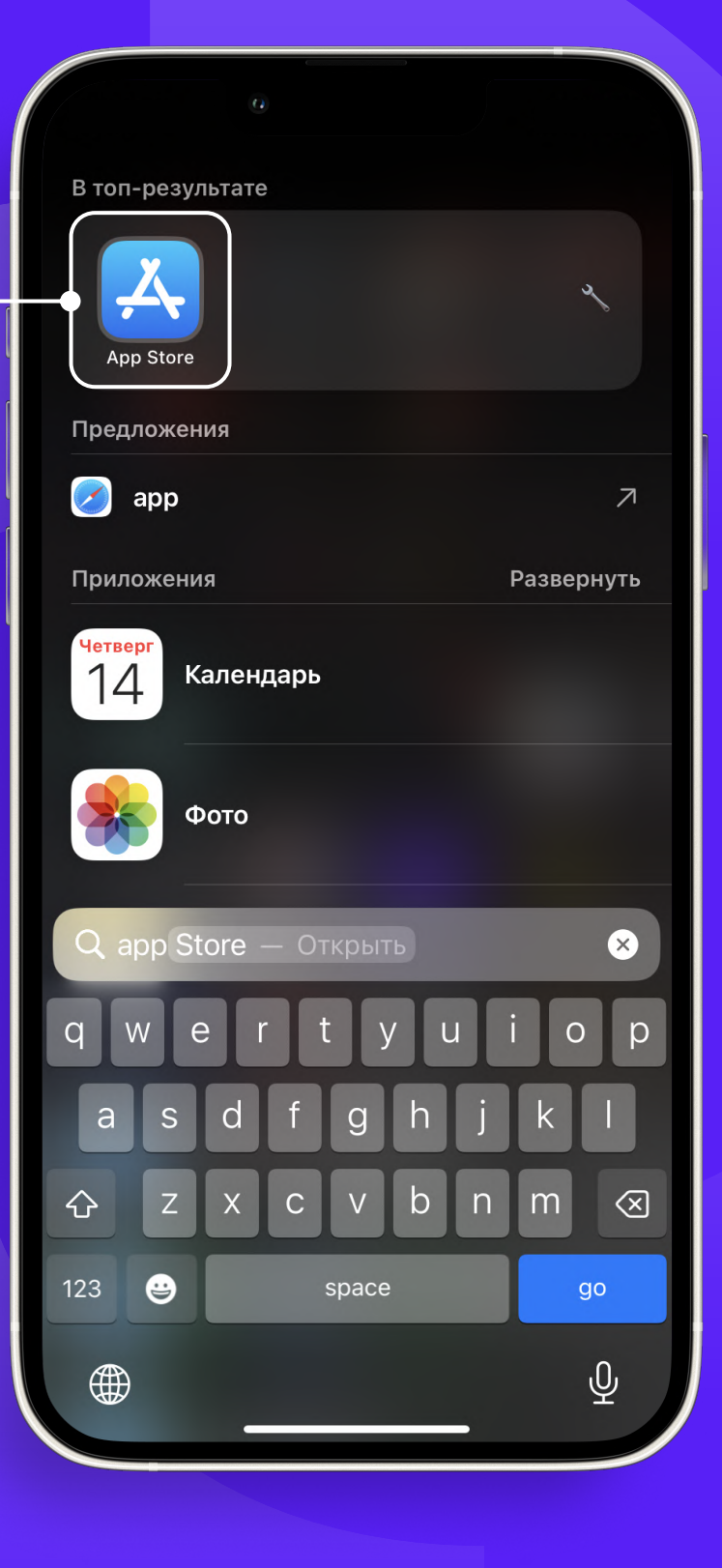

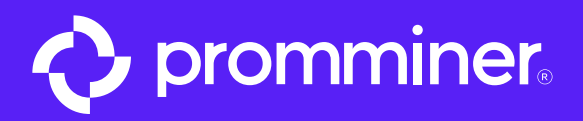

60

## Нажимаем кнопку «Поиск» «

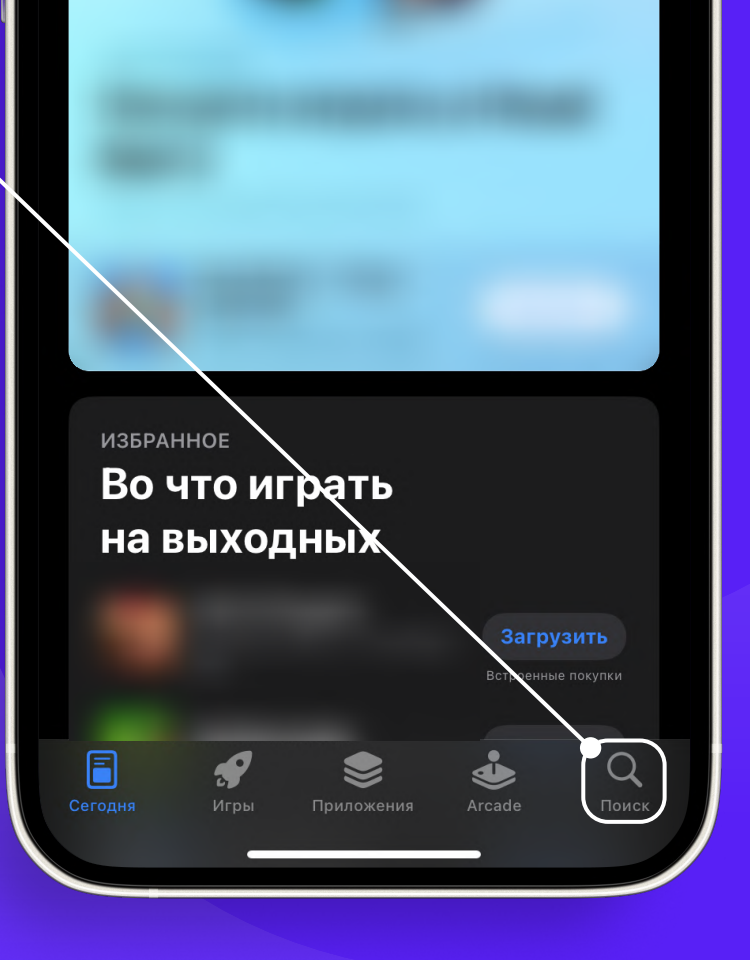

Сегодня

PROMMINER.RU 7

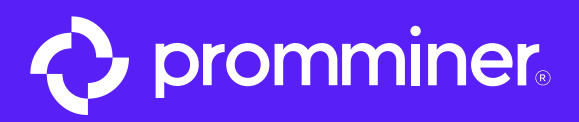

#### Вводим • в поисковую строку «ViaBtc»

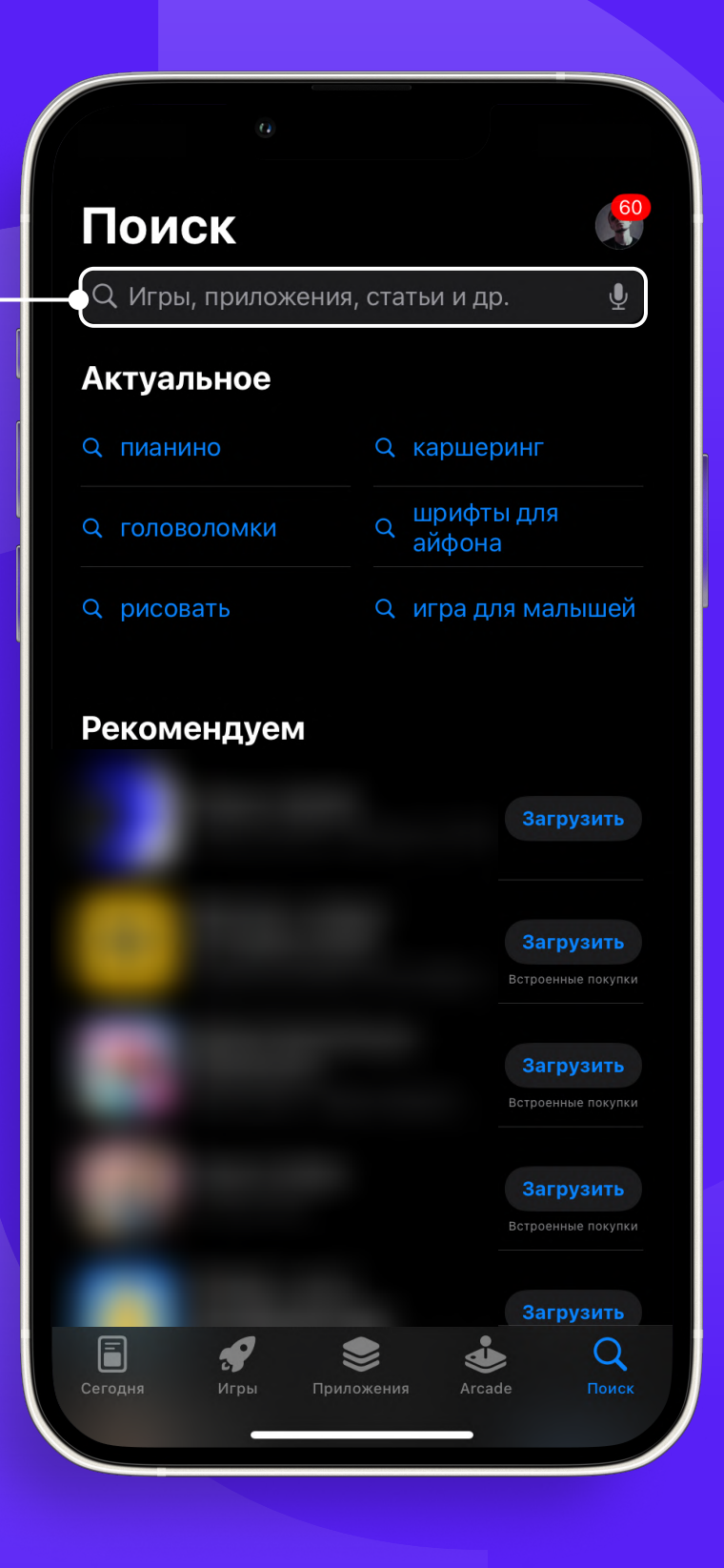

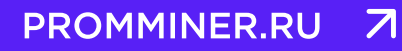

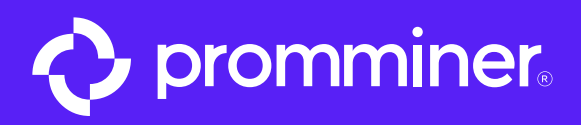

#### Выбираем в результатах «viabtc»

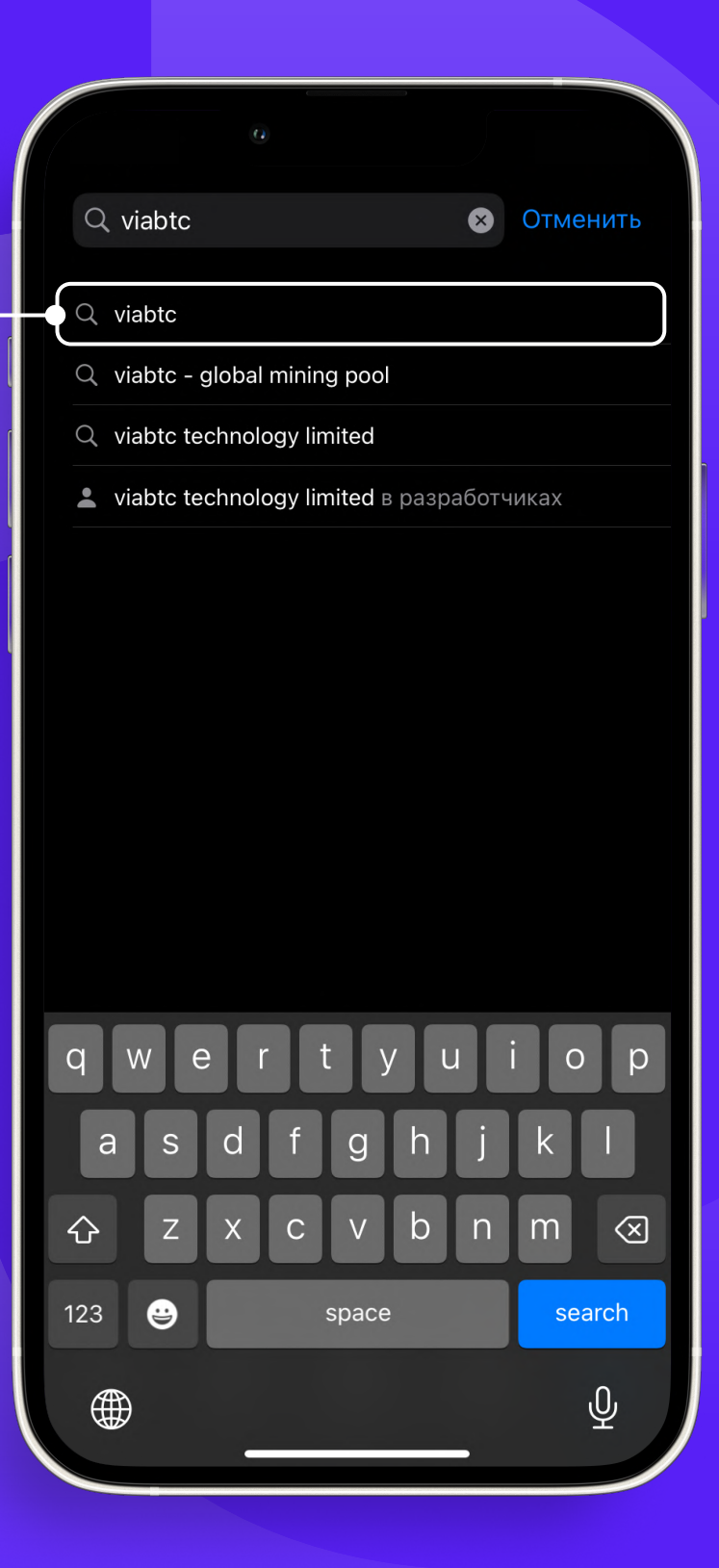

PROMMINER.RU 7

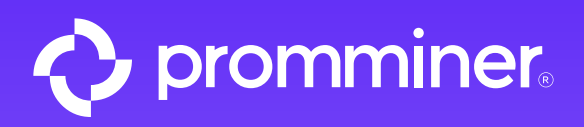

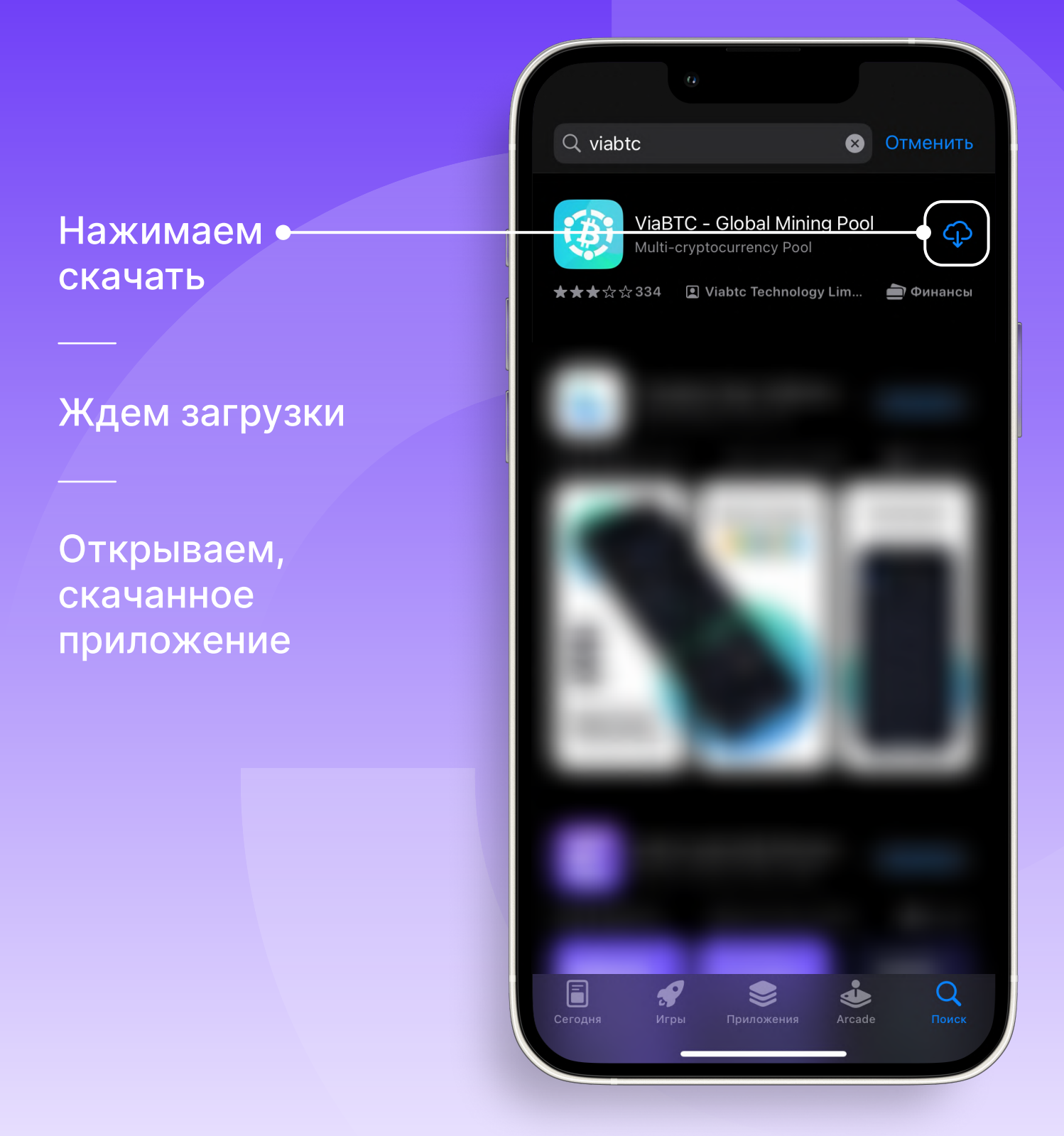

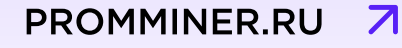

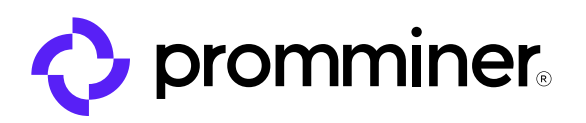

#### В приложении • ViaBtc нажимаем войти

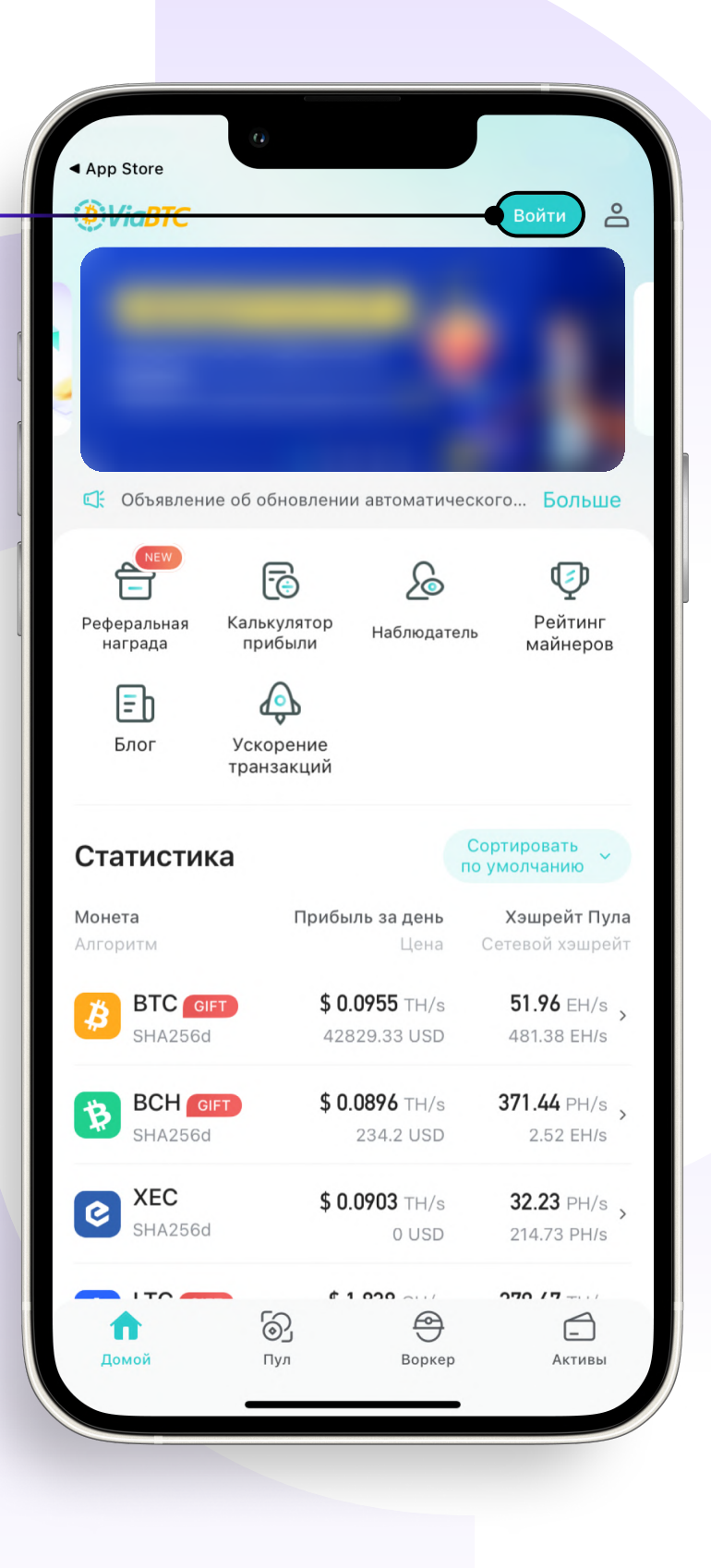

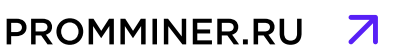

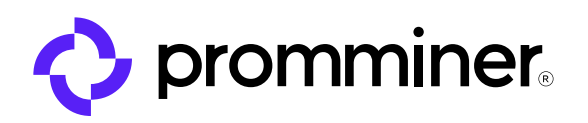

#### Далее нажимаем «Регистрация» •

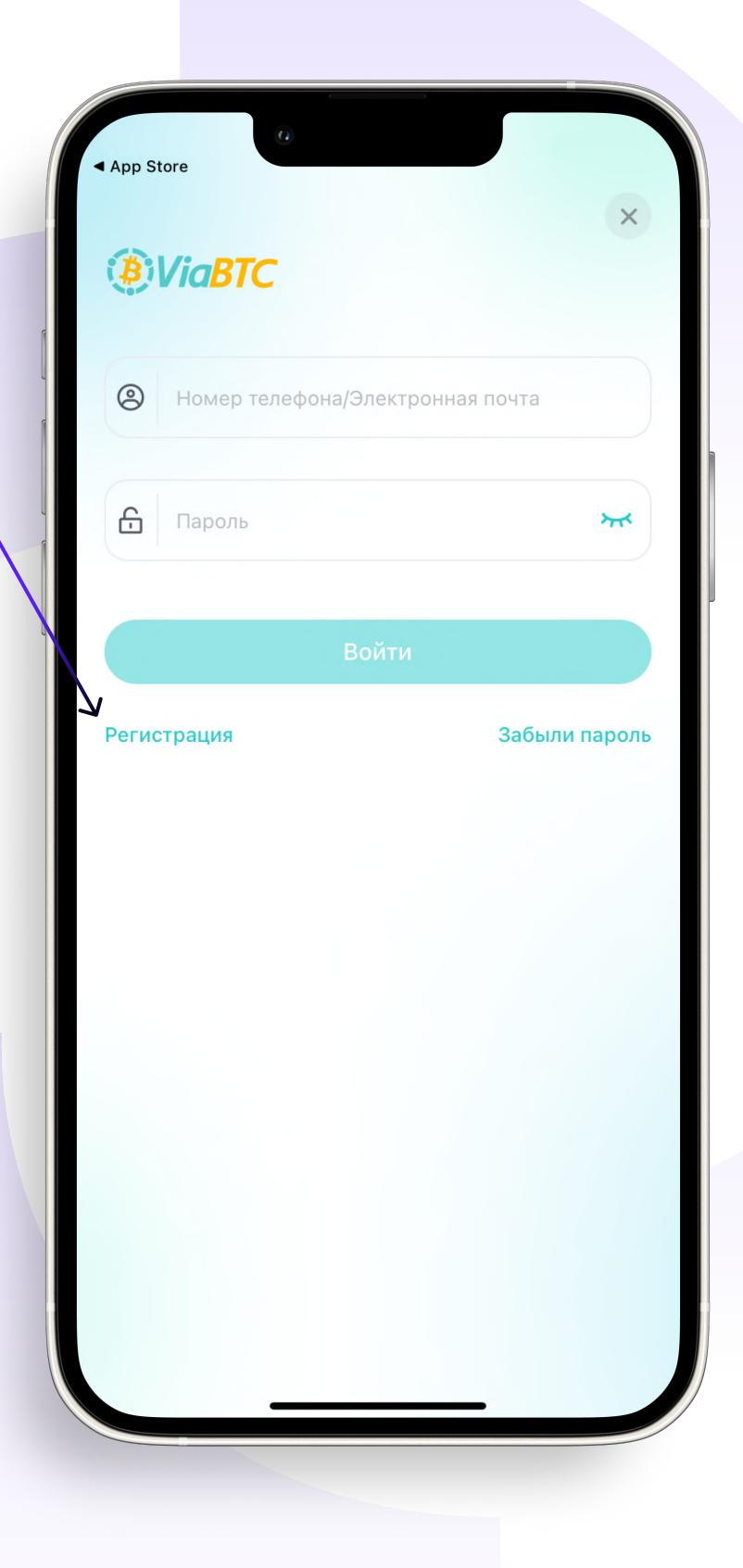

PROMMINER.RU 7

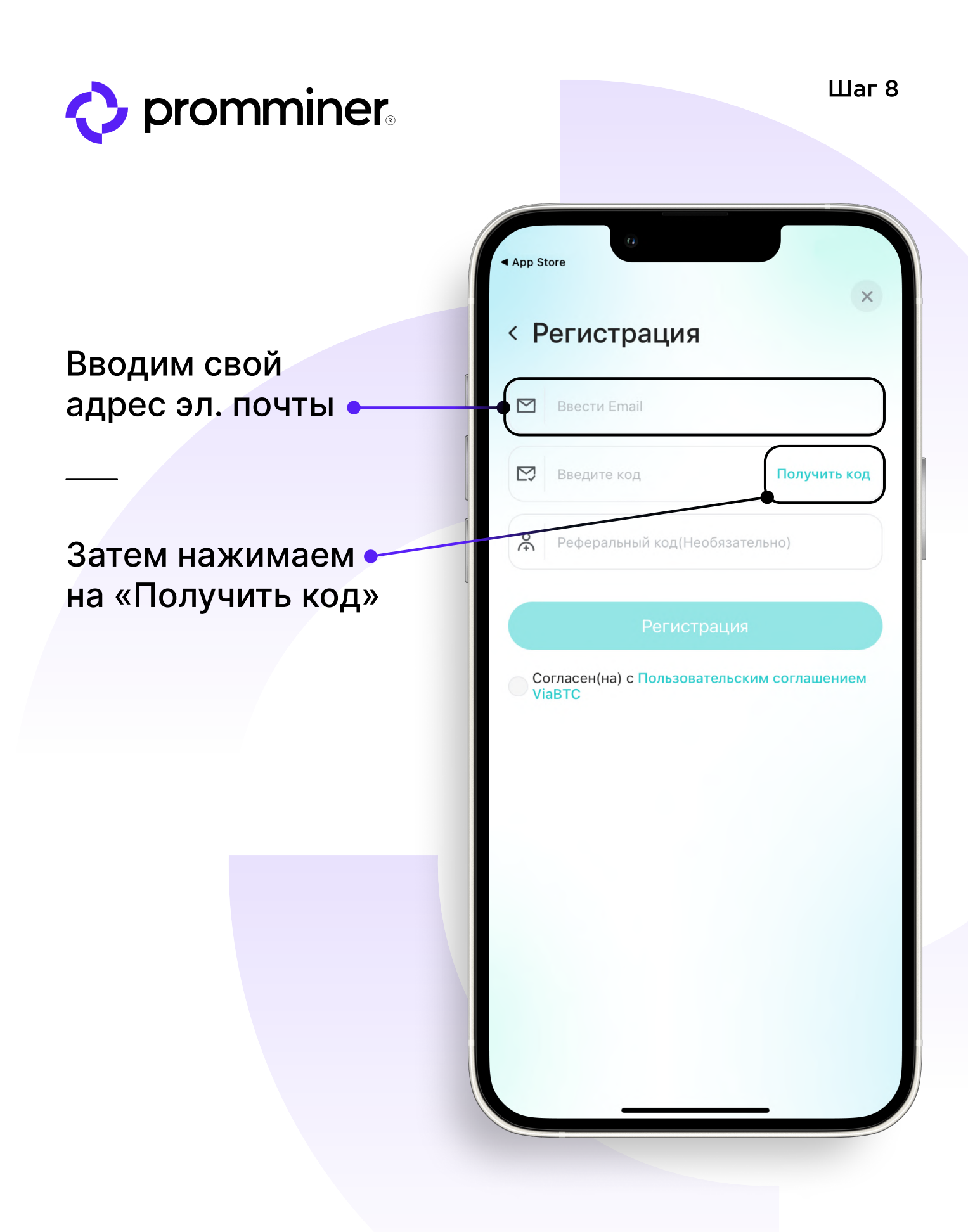

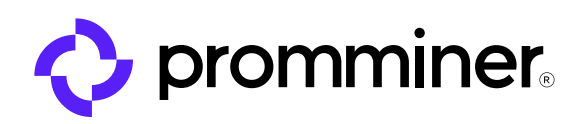

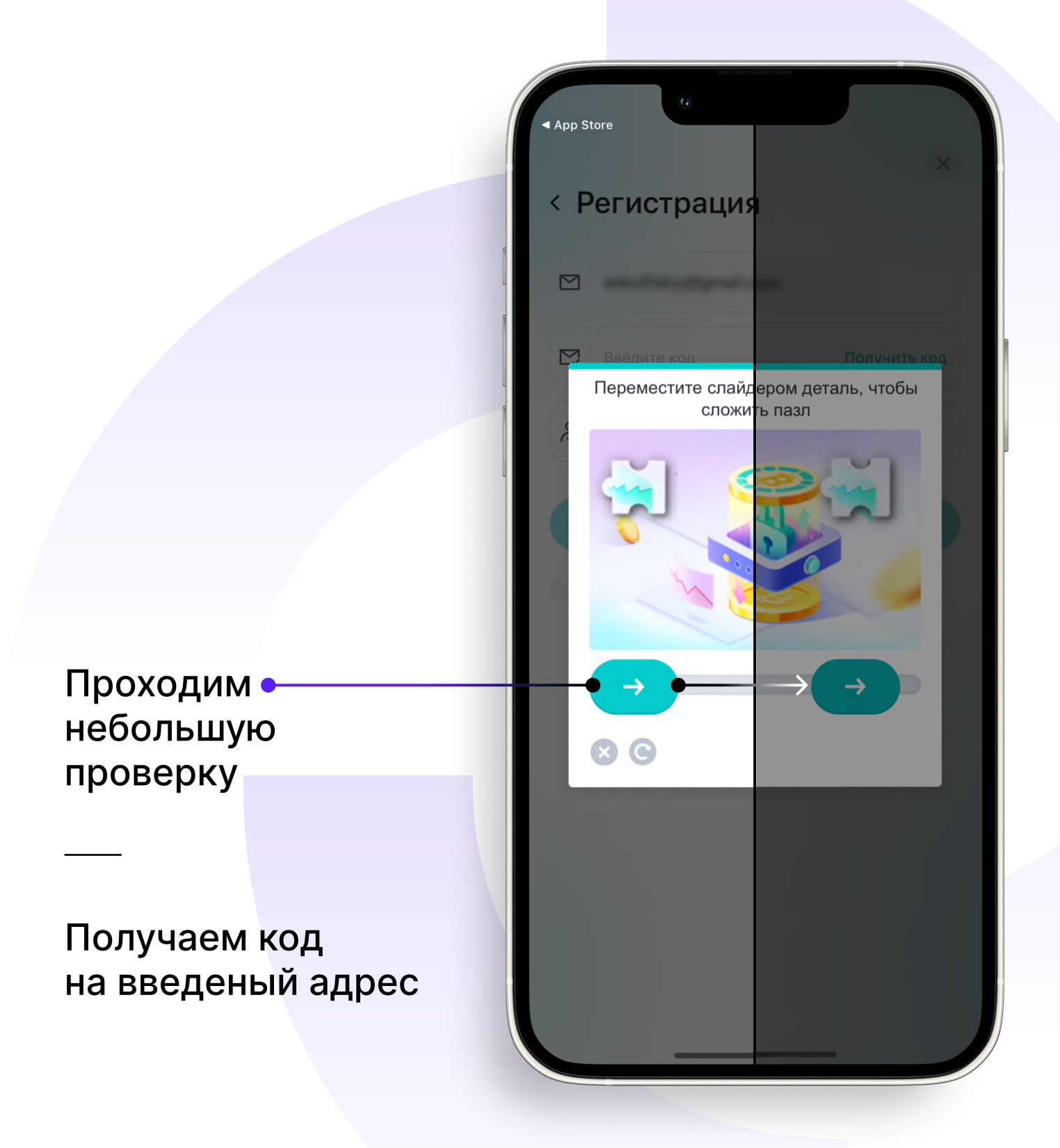

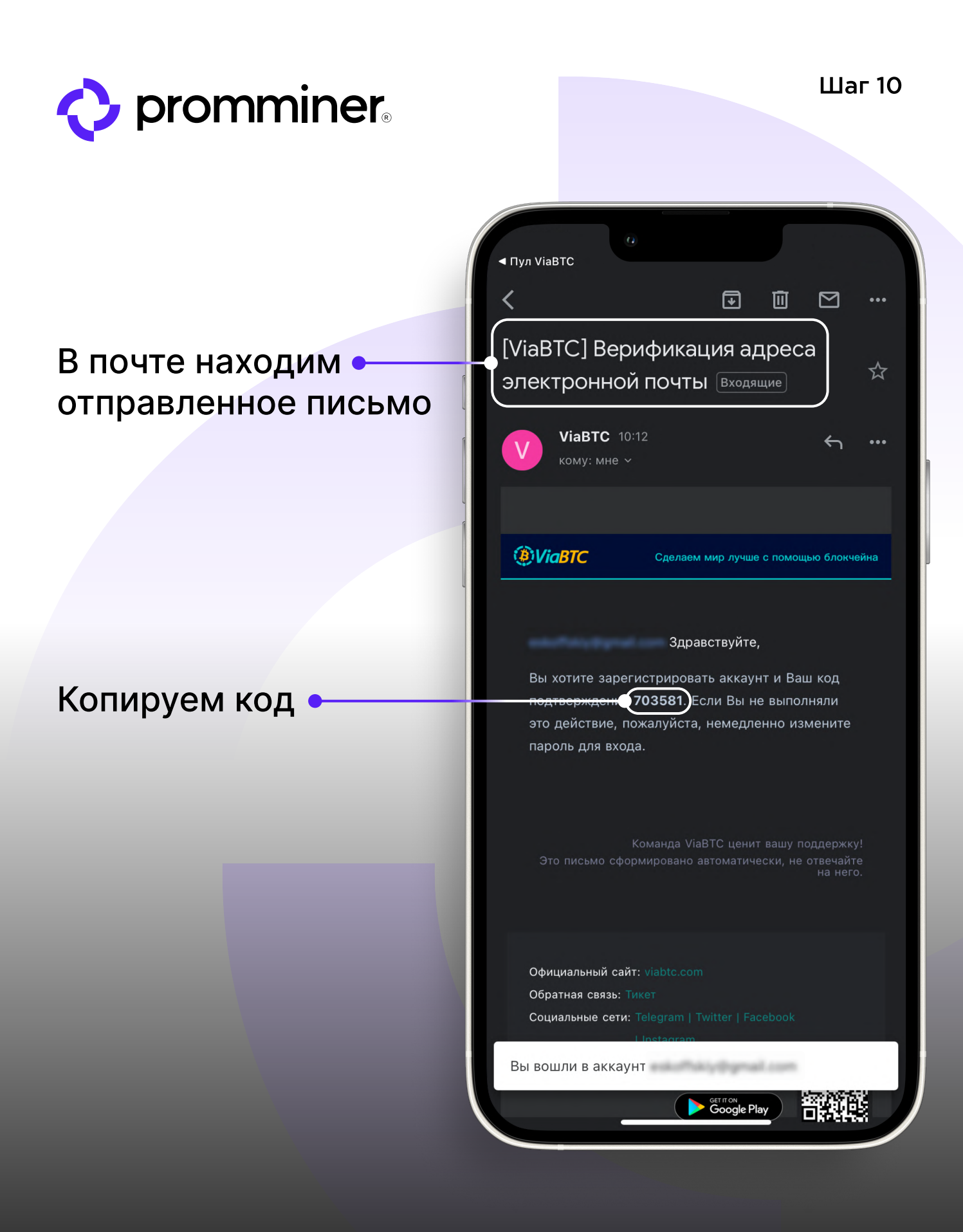

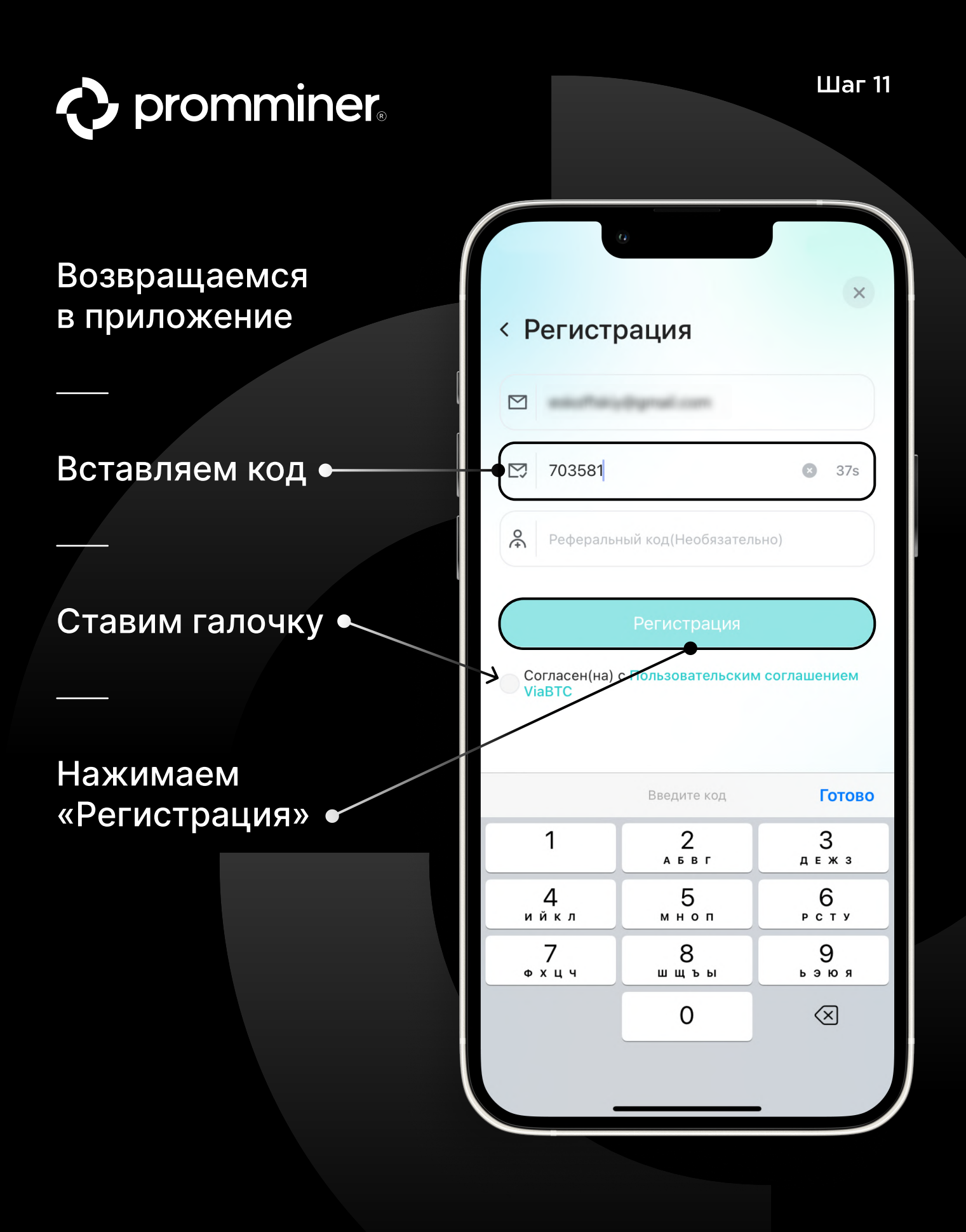

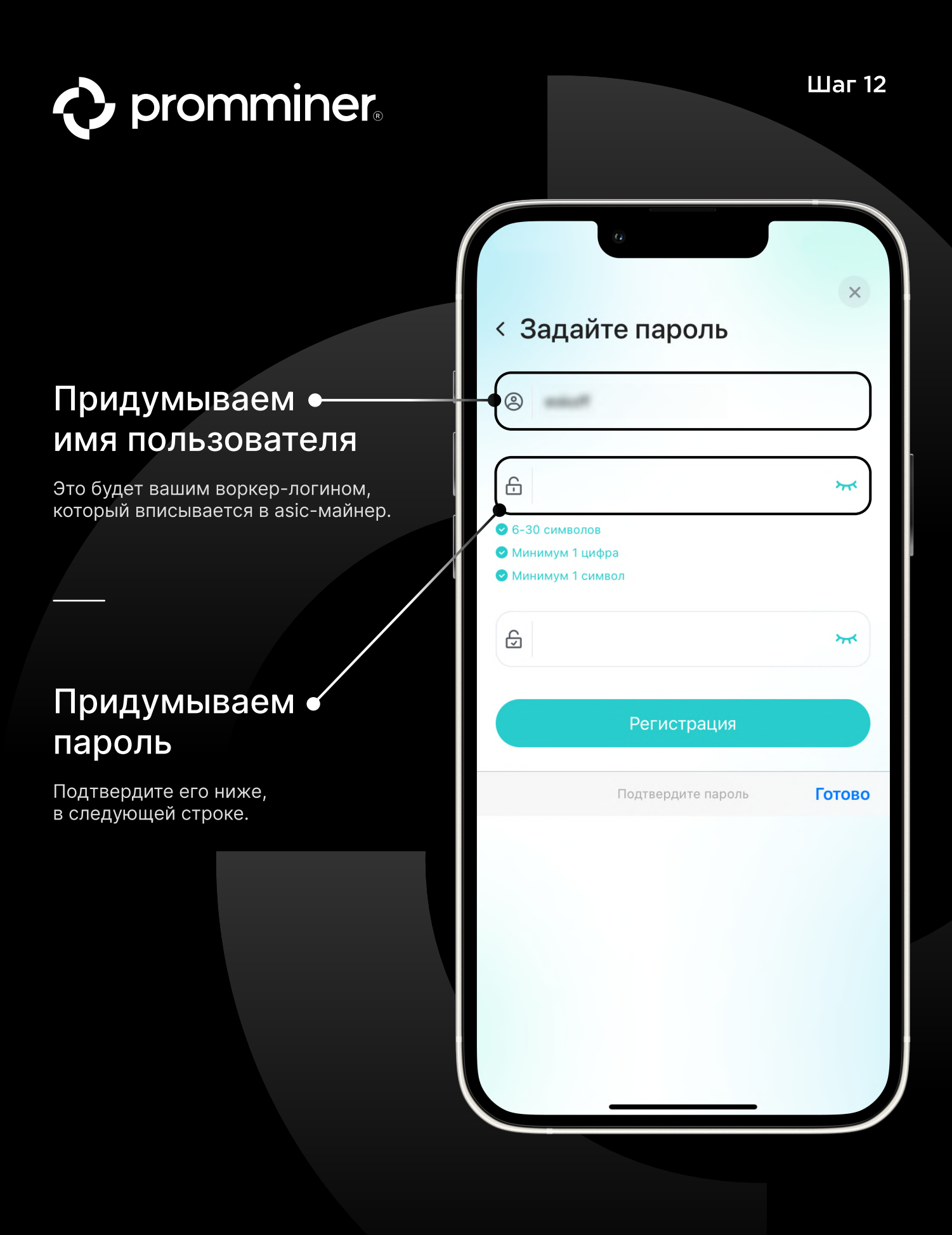

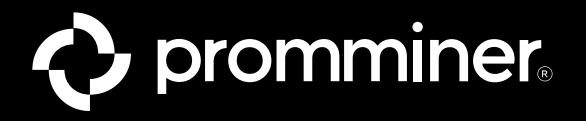

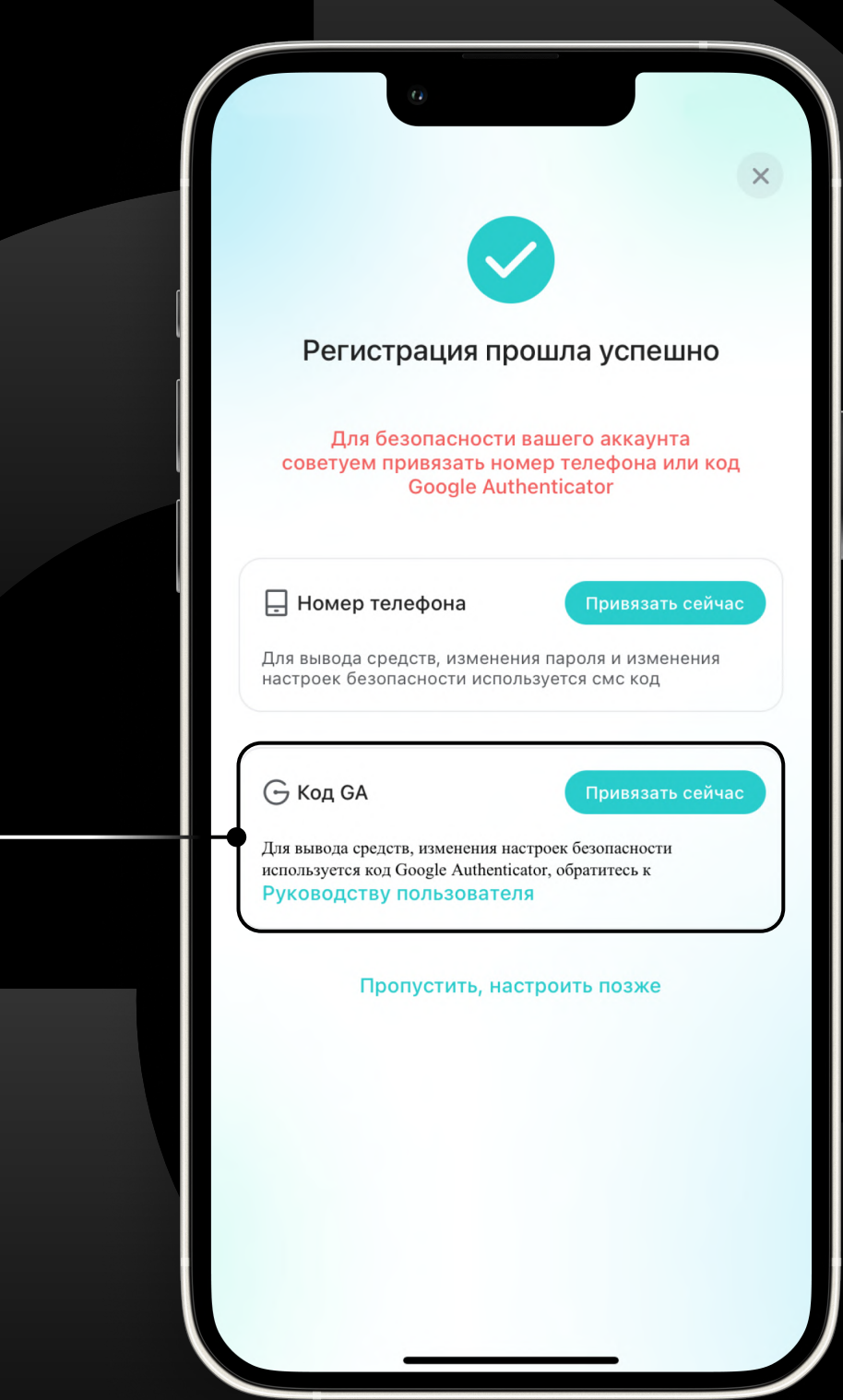

#### Привязываем Google Auth

Это понадобится для того, чтобы выводить средства с пула на биржу или кошелек.

PROMMINER.RU 7

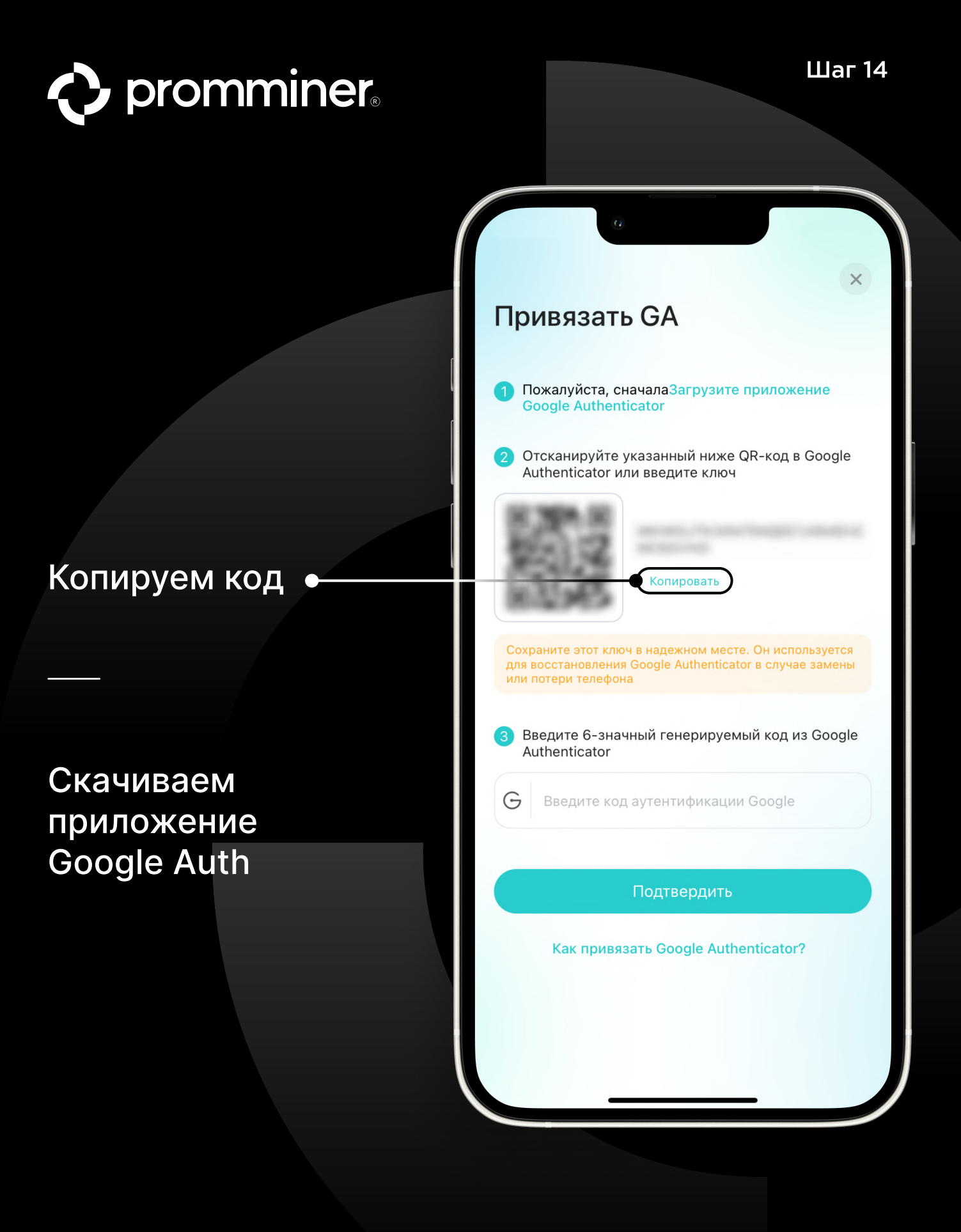

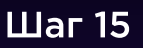

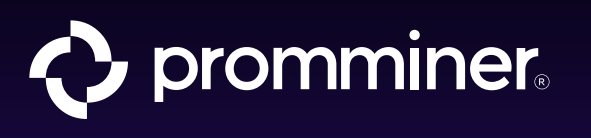

## Снова открываем • App Store

|                 | 0             |            |
|-----------------|---------------|------------|
| В топ-резул     | њтате         |            |
| App Store       |               | z          |
| Предложен       | ия            |            |
| 🗭 app           |               | R          |
| Приложени       | я             | Развернуть |
| Четверг<br>14 к | алендарь      |            |
| •               | Оото          |            |
| Q app St        | ore — Открыть | 8          |
| q w e           | ertyu         | i o p      |
| a s             | d f g h j     | j k l      |
| 仑 Z             | x c v b r     | n m 🗵      |
| 123 😛           | space         | go         |
|                 |               | Ŷ          |
|                 |               |            |

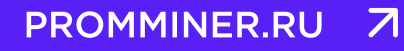

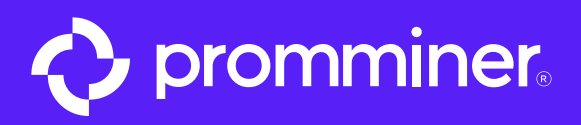

## Haходим ← Google Auth

| a                               |               |
|---------------------------------|---------------|
| Q google                        | 🗴 Отменить    |
| Q google authenticator          |               |
| Q google                        |               |
| Q google maps                   |               |
| Q google meet                   |               |
| 💄 google llc в разработчиках    |               |
| <b>google карты</b> в приложени | іях для часов |
| Q google home                   |               |
| Q google translate              |               |
| Q google photo                  |               |
| Q google disk                   |               |
|                                 |               |
|                                 |               |
| qwerty                          | uiop          |
|                                 |               |
| asarg                           | пјкі          |

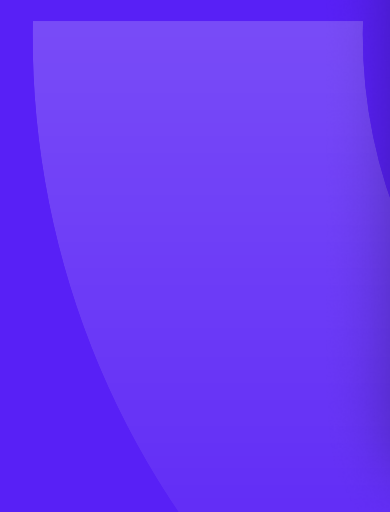

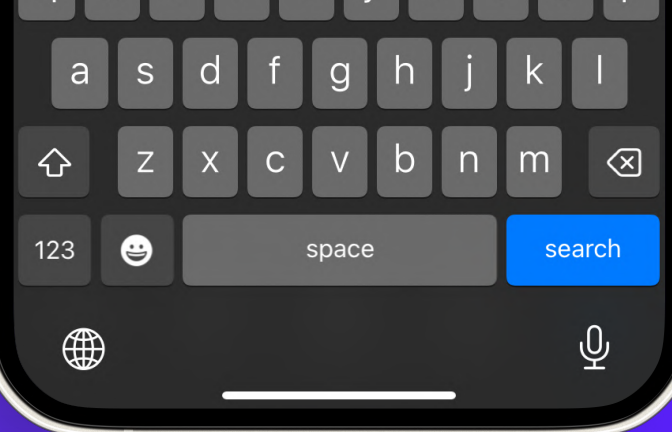

PROMMINER.RU 7

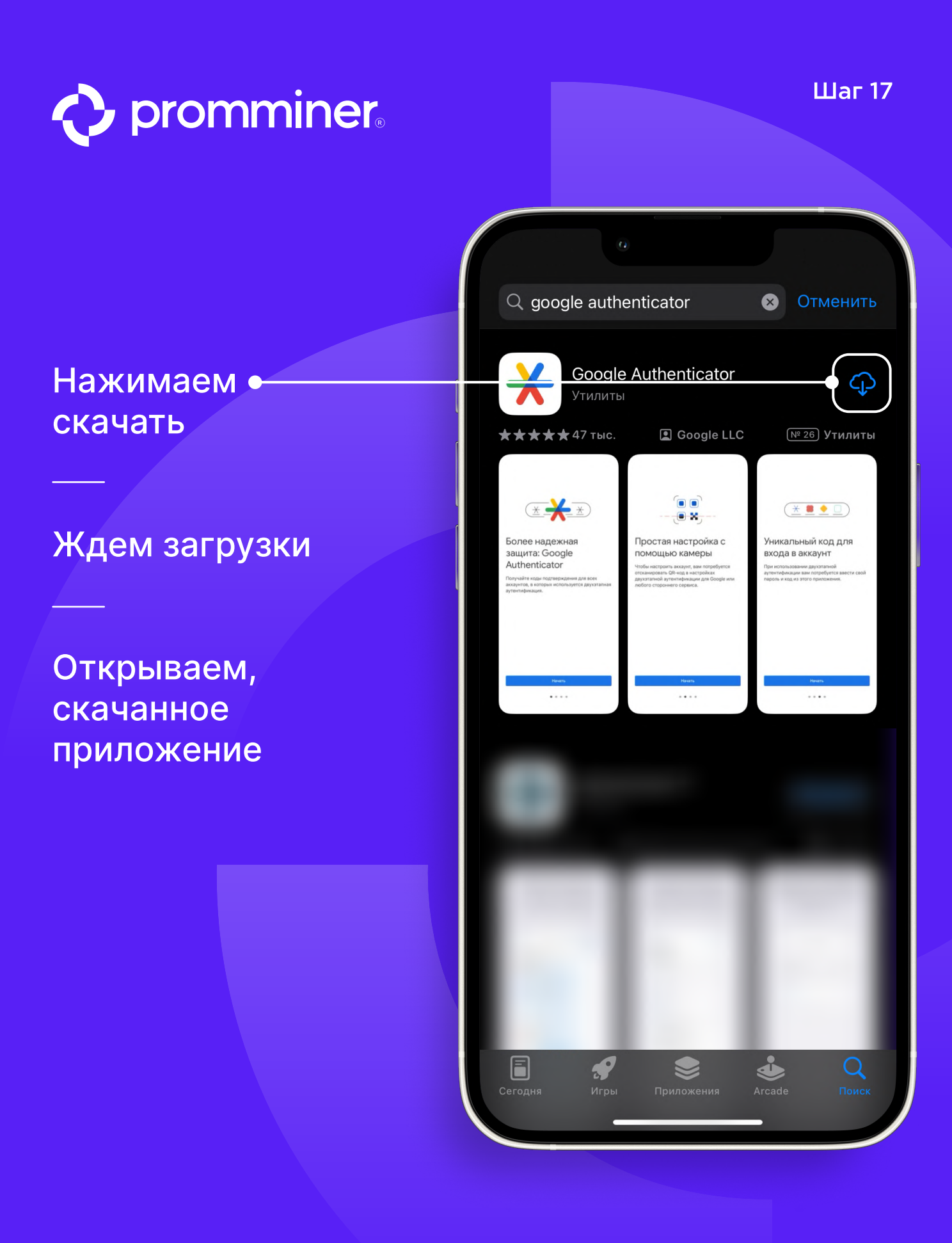

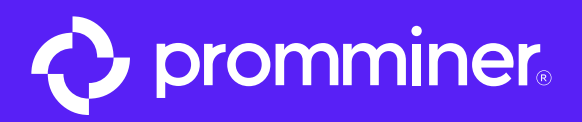

▲ App Store

#### Нажимаем кнопку «Начать» «

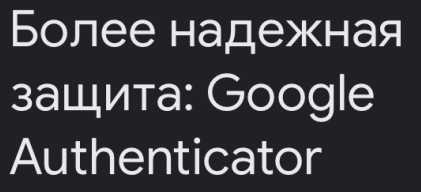

Получайте коды подтверждения для всех аккаунтов, в которых используется двухэтапная аутентификация.

Начать

PROMMINER.RU 7

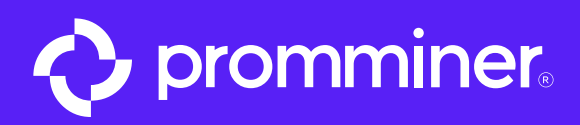

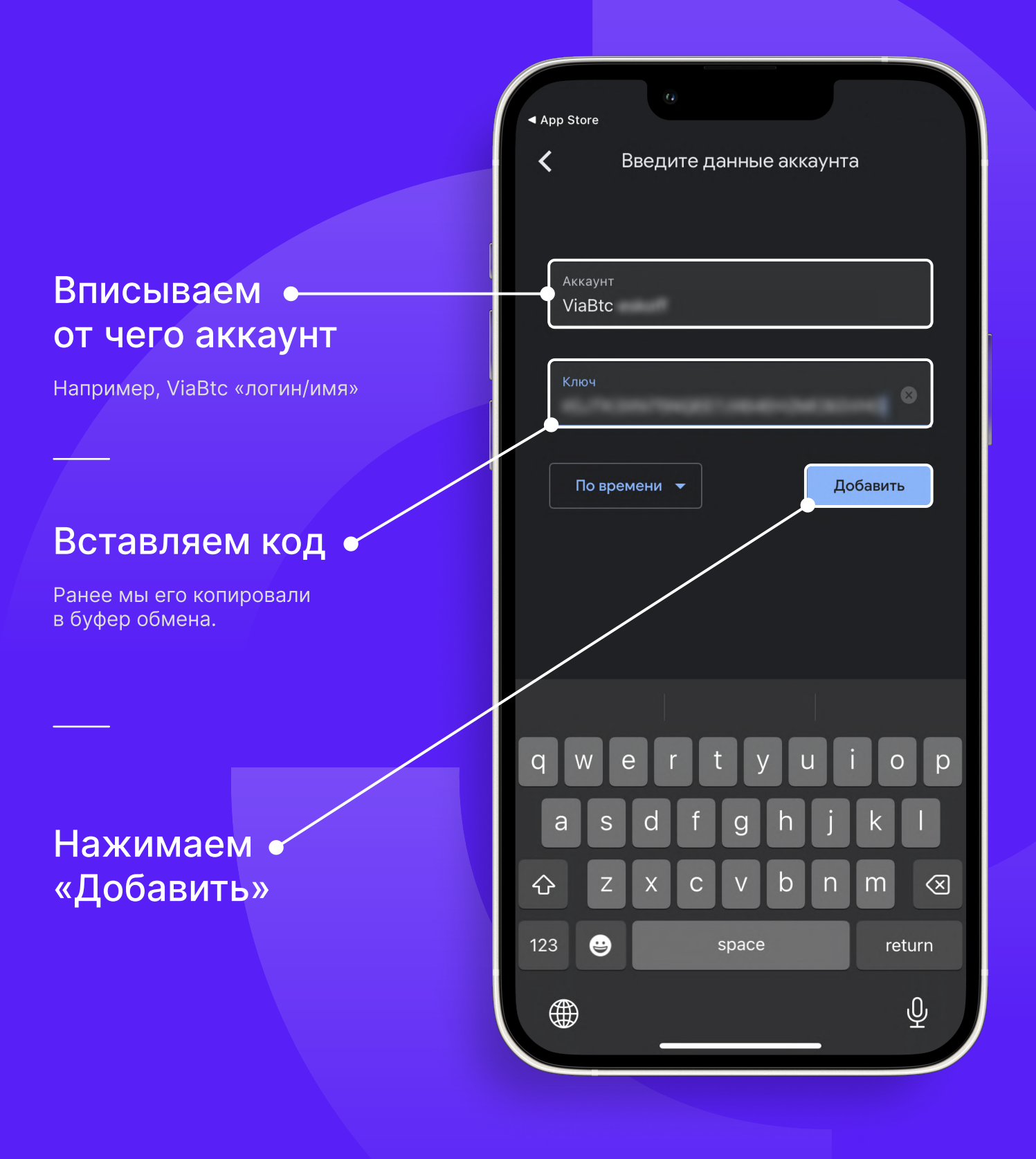

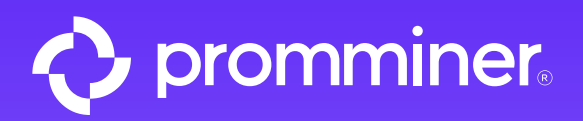

# Копируем код

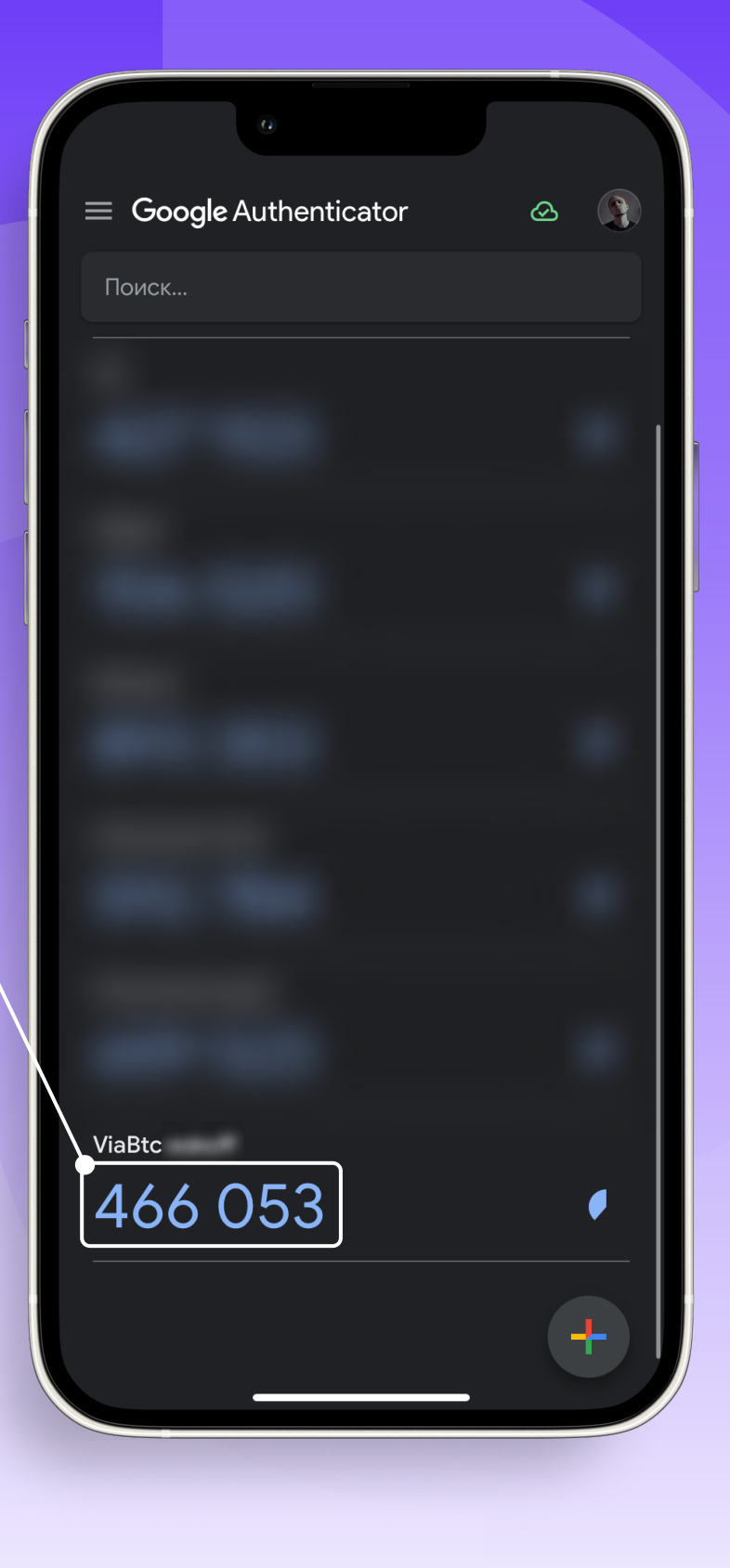

PROMMINER.RU 7

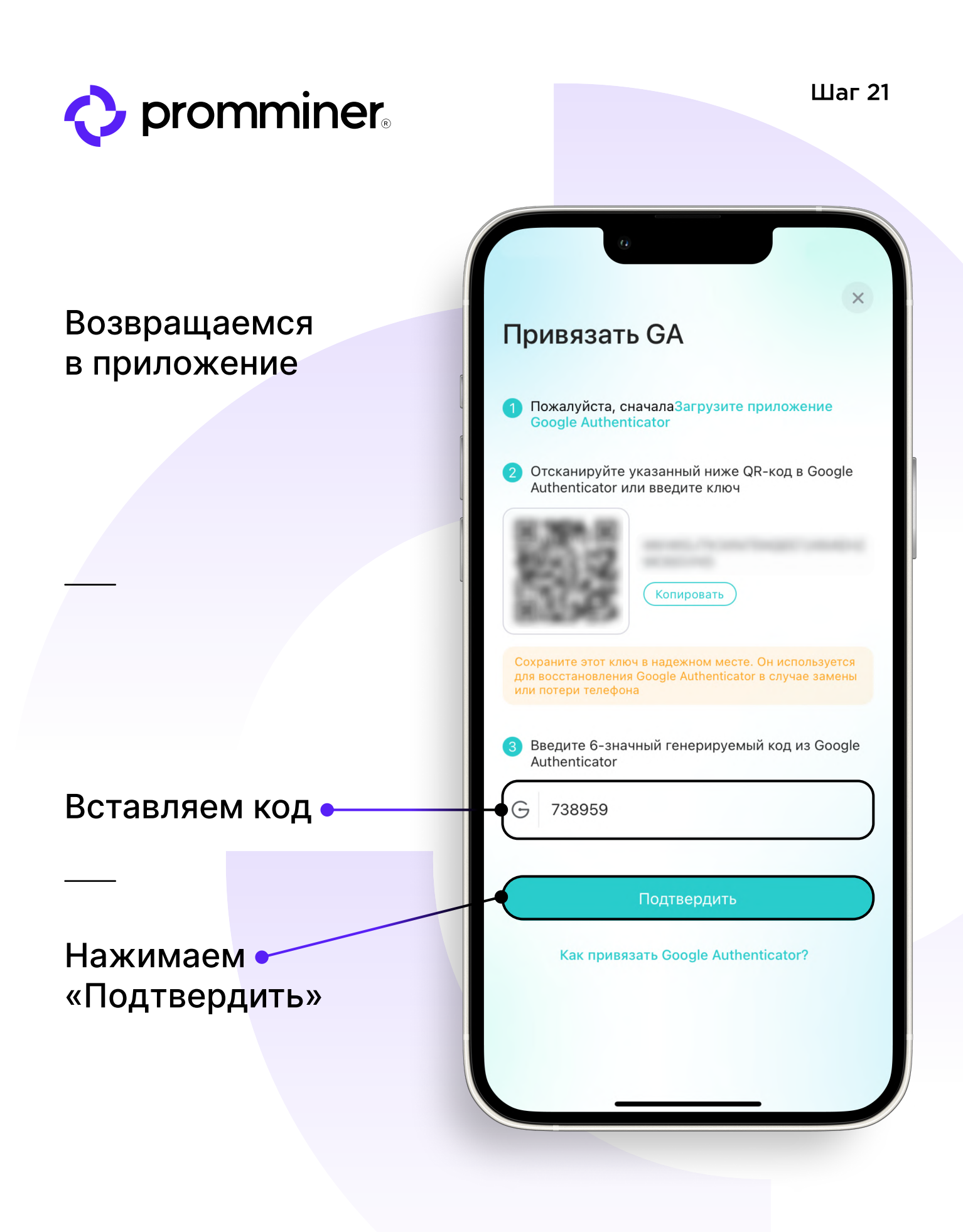

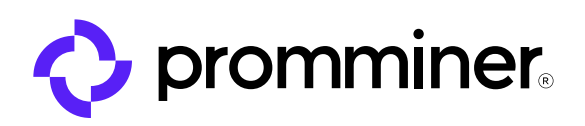

#### Готово!

Аккаунт ViaBtc создан.

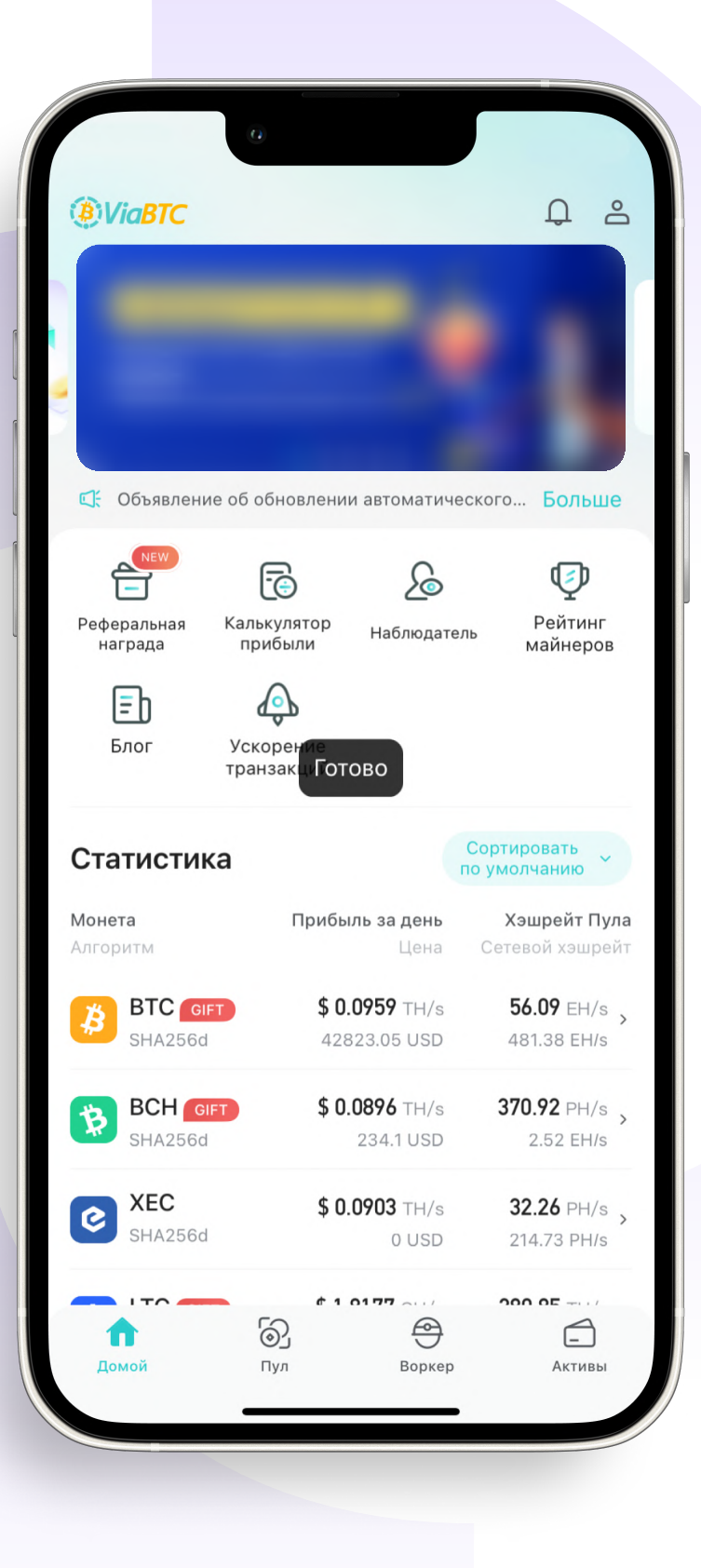

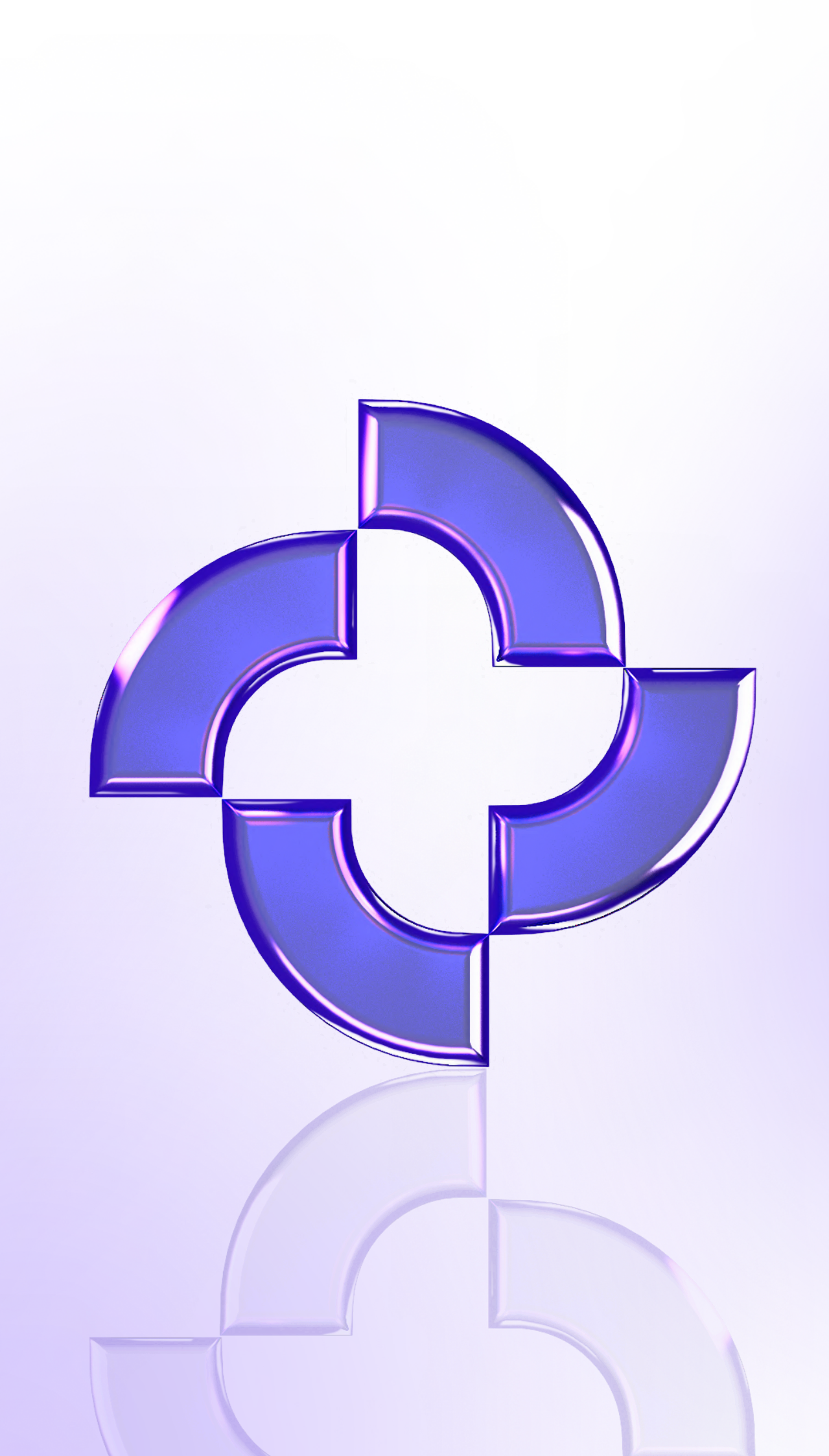